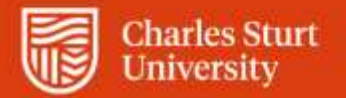

Web Kiosk User Guide Processing Renewals for Adjunct Appointments

Division of People and Culture

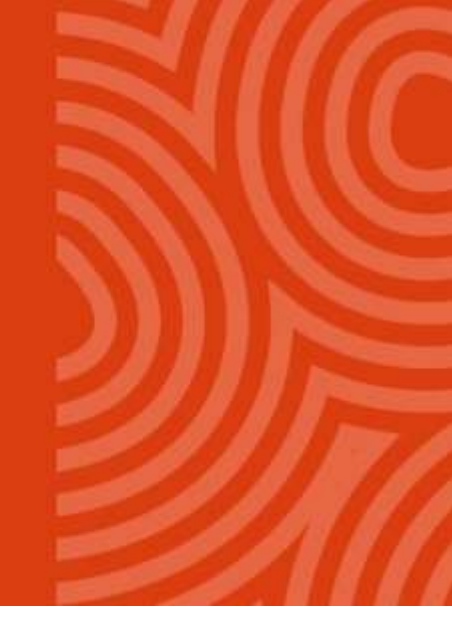

For further information please contact Employee Services

Charles Sturt University - TEQSA Provider Identification: PRV12018 (Australian University). CRICOS Provider: 00005F.

## **Request an Adjunct Renewal**

1. From the Home menu select My Team

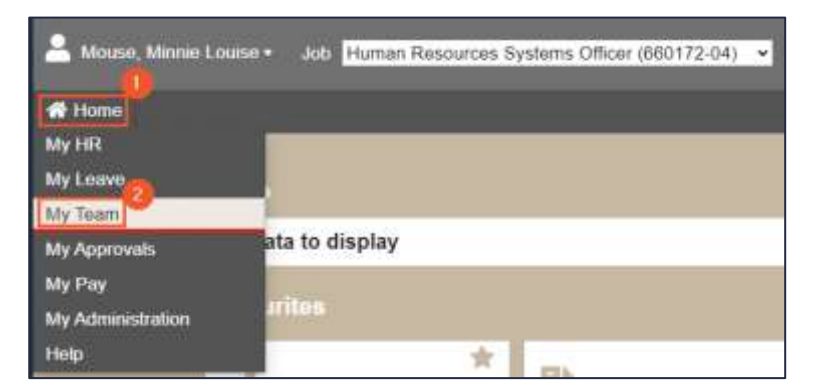

2. Select the Management tab, then Casual Extensions & Adjunct Renewals

| 希 Home | Team Details Management eave | Training       |                     |
|--------|------------------------------|----------------|---------------------|
|        |                              |                |                     |
|        | My Team                      |                |                     |
|        | No data to display           |                |                     |
|        | Management                   |                |                     |
|        | Probations                   | ☆ 🗠 Increments | Casual Extensions & |

 Identify the employee and select **Request.** The details of the appointment must remain substantially the same.

Note: Requests will appear in this screen from 60 days prior to the appointment expiring. You will receive an email reminder if no action has been taken at 60 days, and 30 days prior to the expiry.

All adjunct appointments that you plan to extend should be processed a minimum of 20 days prior to the expiry if you wish to ensure no loss of access to systems etc

| Casual Extensions & Adjunct Renewals               |     |                    |             |             |                |       |       |              |             |
|----------------------------------------------------|-----|--------------------|-------------|-------------|----------------|-------|-------|--------------|-------------|
| Search for name Search                             |     |                    |             |             |                |       |       |              |             |
| Hint: Click on a column heading to order the data. |     |                    |             |             |                |       |       |              |             |
| Person Id                                          | Job | Name               | Start Date  | End Date    | Occupancy Type | Award | Class | Extend/Renew | Termination |
| 99931612                                           | 01  | Abraham, Annabella | 10-DEC-2019 | 09-DEC-2020 | Substantive    | 110   | ADJUA | Request      | N/A         |
| 11648044                                           | 01  | Ahern, Abby Kate   | 17-DEC-2019 | 17-DEC-2020 | Substantive    | CSU   | GSR02 | Request      | N/A         |
| 99930787                                           | 01  | Aimersole, Amy     | 27-NOV-2017 | 26-NOV-2020 | Substantive    | 110   | ADJUD | Request      | N/A         |

- 4. To extend the appointment:
  - i. Select and enter an **End date**.

| Request Casual Extensions & Adjunct Renewals                                  |                                                   |                                                   |  |  |  |  |  |
|-------------------------------------------------------------------------------|---------------------------------------------------|---------------------------------------------------|--|--|--|--|--|
| Person Id: 99931612 Job: 01 Name: Abraham, Annabella                          |                                                   |                                                   |  |  |  |  |  |
|                                                                               | New Occupancy                                     | Current Occupancy                                 |  |  |  |  |  |
| Occupancy Type:                                                               | SUB - Substantive Employment                      | SUB - Substantive Employment                      |  |  |  |  |  |
| Commence Date:                                                                | 10-DEC-2020                                       | 10-DEC-2019                                       |  |  |  |  |  |
| End Date:<br>(Maximum Casual +12mths, Adjunct +5yrs)                          |                                                   | 09-DEC-2020                                       |  |  |  |  |  |
| Position:                                                                     | 633418, Adjunct Research Associate                | 633418, Adjunct Research Associate                |  |  |  |  |  |
| Company/Organisation Level:                                                   | FFSVAA - School of Animal and Veterinary Sciences | FFSVAA - School of Animal and Veterinary Sciences |  |  |  |  |  |
| Award:                                                                        | 110 - CSU Academic Staff Enterprise Agreement     | 110 - CSU Academic Staff Enterprise Agreement     |  |  |  |  |  |
| Classification:                                                               | ADJUA - Adjunct Associate Lecturer                | ADJUA - Adjunct Associate Lecturer                |  |  |  |  |  |
| Step:                                                                         | 01                                                | 01                                                |  |  |  |  |  |
| Position Fraction %:<br>(Casual=0, Adjunct =0-100)                            | 20                                                | 20                                                |  |  |  |  |  |
| Occupancy Commence Reason:<br>(Must Be N10)                                   | N10 - Extension/Renewal via Web Kiosk 🗸           | N10 - Extension/Renewal via Web Kiosk             |  |  |  |  |  |
| Employment Status:<br>(Please Do Not Change)                                  | UADJ - Unpaid, Adjunct Appointment                | UADJ - Unpaid, Adjunct Appointment                |  |  |  |  |  |
|                                                                               |                                                   |                                                   |  |  |  |  |  |
| (Adjunct Only - Must Be Yes)                                                  | ×                                                 |                                                   |  |  |  |  |  |
| Oncost Pattern:<br>(Please Do Not Change)                                     | A - NSW Payroll Tax, W/Comp 🗸                     | A - NSW Payroll Tax, W/Comp                       |  |  |  |  |  |
| Field of Research Codes and Percentages: (Adjunct Academic Only - If Changed) |                                                   |                                                   |  |  |  |  |  |
| Email Address (Non CSU):<br>(Adjunct Only - Mandatory)                        |                                                   |                                                   |  |  |  |  |  |
| Supporting Documents                                                          |                                                   |                                                   |  |  |  |  |  |
| Attach Files Document Type: File Name:                                        |                                                   |                                                   |  |  |  |  |  |
| OTHER - Other document V Choose File N                                        | lo file chosen                                    |                                                   |  |  |  |  |  |
| OTHER - Other document V Choose File N                                        | lo file chosen                                    |                                                   |  |  |  |  |  |
| OTHER - Other document 🗸 Choose File N                                        | lo file chosen                                    |                                                   |  |  |  |  |  |
| OTHER - Other document 🗸 Choose File N                                        | lo file chosen                                    |                                                   |  |  |  |  |  |
| OTHER - Other document 🗸 Choose File N                                        | lo file chosen                                    |                                                   |  |  |  |  |  |

Select YES to confirm that you have received and retained an updated CV
Please note: This extension will be automatically rejected if you do not select YES. Our auditors may require to see the updated CV at any time so please ensure it is stored safely

Revision 2.0 Last Modified: 01 April 2025 Asset Id: 825010

- iii. Add **Field of Research** codes and percentage if changed. If no changes leave this field blank. A fact sheet may be found at: <u>https://research.csu.edu.au/performance/for-codes</u>
- iv. Add a **non-CSU Email address**. This is a mandatory field so that an offer may be made to the Adjunct via email. Please ensure that this email address is current. A CSU email address should only be used if it is the primary email address for the adjunct.
- 5. Select **View/Change Account Codes**. A popup windows will enable you to view and/or update General Ledger account codes. If no changes are required select **Close**.

Otherwise use the Search field to enter all or part of the required account code. Note that some codes contain a hyphen while others do not. If your initial search does not return anything, try adding or removing hyphens between the Fund-Org-Prog code

| Request Casual Extensi<br>Renewals                                          | ons & Ad    | ljunct                 |
|-----------------------------------------------------------------------------|-------------|------------------------|
| Person Id: 11654559 Job: 01 Name: Adams, Aliso<br>Occupancy Account Details | n           | Account Cede<br>Search |
| Account Number                                                              |             | Percentage             |
| A318-6016-69488-                                                            | 2<br>2<br>2 | 100                    |

6. If you update the account code, select **Update**. A confirmation of the change will display:

| Request Casual Extensions & Adjunct<br>Renewals             |   |            |  |  |
|-------------------------------------------------------------|---|------------|--|--|
| Your request has been submitted for approval. 1 Row Updated |   |            |  |  |
| Person Id: 11654559 Job: 01 Name: Adams, Alison             |   |            |  |  |
| Occupancy Account Details                                   |   |            |  |  |
| Account Number                                              |   | Percentage |  |  |
| A102-111-0000-                                              |   | 100        |  |  |
|                                                             | * |            |  |  |
|                                                             |   |            |  |  |
|                                                             | * |            |  |  |
|                                                             |   |            |  |  |
|                                                             |   |            |  |  |
|                                                             |   |            |  |  |
|                                                             |   |            |  |  |
|                                                             |   |            |  |  |
|                                                             | - |            |  |  |
| Update Clear Close                                          |   |            |  |  |

7. Back on the original request screen, select Submit for Approval. A confirmation page will appear advising your request has been submitted for approval. If you have the correct approval delegation your request will go directly to Division of People and Culture (DPC) for confirmation within the next 2 days. If not, your request will be escalated up until it reaches the appropriate approver.

Approvals not actioned within 5 days will escalate to the next level in the hierarchy.

6. If you return to the **Casual Extensions & Adjunct Renewals** screen you can see that the status for this request has changed from *Request* to either *Submitted* or *Approved.*